# ASA에서 인증서 인증을 사용하여 AnyConnect VPN Phone 구성

## 목차

<u>소개</u> <u>사전 요구 사항</u> <u>요구 사항</u> <u>사용되는 구성 요소</u> 표기 규칙 전화 인증서 유형 구성 구성 <u>구성</u> 다음을 확인합니다. 문제 해결 관련 정보

### 소개

이 문서에서는 Cisco IP Phone에서 실행되는 AnyConnect 클라이언트에 인증서 인증을 제공하도록 ASA(Adaptive Security Appliance) 및 CallManager 디바이스를 구성하는 방법을 보여 주는 샘플 컨 피그레이션을 제공합니다.이 컨피그레이션이 완료되면 Cisco IP Phone은 통신을 보호하기 위해 인 증서를 사용하는 ASA에 VPN 연결을 설정할 수 있습니다.

## 사전 요구 사항

### 요구 사항

이 구성을 시도하기 전에 다음 요구 사항을 충족해야 합니다.

• AnyConnect Premium SSL 라이센스

• Cisco VPN Phone 라이센스용 AnyConnect

ASA 버전에 따라 ASA 릴리스 8.0.x의 경우 "AnyConnect for Linksys phone" 또는 ASA 릴리스 8.2.x 이상의 경우 "AnyConnect for Cisco VPN Phone"이 표시됩니다.

### 사용되는 구성 요소

이 문서의 정보는 다음 소프트웨어 및 하드웨어 버전을 기반으로 합니다.

• ASA - 릴리스 8.0(4) 이상

- IP Phone 모델 7942/7962/7945/7965/7975
- 전화 8961/9951/9971(릴리스 9.1(1) 펌웨어 포함)
- 전화 릴리스 9.0(2)SR1S SCCP(Skinny Call Control Protocol) 이상
- Cisco CUCM(Unified Communications Manager) 릴리스 8.0.1.100000-4 이상

이 컨피그레이션 예에 사용된 릴리스에는 다음이 포함됩니다.

- ASA 릴리스 9.1(1)
- CallManager 릴리스 8.5.1.10000-26

CUCM 버전에서 지원되는 전화기의 전체 목록을 보려면 다음 단계를 완료하십시오.

- 1. 다음 URL을 엽니다.https://<CUCM 서버 IP 주소>:8443/cucreports/systemReports.do
- 2. Unified CM Phone Feature List(Unified CM 전화기 기능 목록) > Generate a new report(새 보 고서 생성) > Feature(기능)를 선택합니다.가상 사설망.

이 문서의 정보는 특정 랩 환경의 디바이스를 토대로 작성되었습니다.이 문서에 사용된 모든 디바 이스는 초기화된(기본) 컨피그레이션으로 시작되었습니다.현재 네트워크가 작동 중인 경우, 모든 명령어의 잠재적인 영향을 미리 숙지하시기 바랍니다.

#### 표기 규칙

문서 규칙에 대한 자세한 내용은 <u>Cisco 기술 팁 규칙</u>을 참조하십시오.

## 전화 인증서 유형

Cisco는 전화기에서 다음 인증서 유형을 사용합니다.

- MIC(Manufacturer Installed Certificate) MIC는 모든 7941, 7961 및 최신 모델 Cisco IP 전화에 포함됩니다.MIC는 Cisco CA(Certificate Authority)에서 서명한 2048비트 키 인증서입니다. MIC가 있는 경우 LSC(Locally Significant Certificate)를 설치할 필요가 없습니다. CUCM이 MIC 인증서를 신뢰하기 위해 인증서 신뢰 저장소에서 사전 설치된 CA 인증서 CAP-RTP-001, CAP-RTP-002 및 Cisco\_Manufacturing\_CA를 활용합니다.
- LSC LSC는 인증 또는 암호화를 위해 디바이스 보안 모드를 구성한 후 CUCM과 전화기 간의 연결을 보호합니다.LSC는 CUCM CAPF(Certificate Authority Proxy Function) 개인 키에 의해 서명된 Cisco IP 전화의 공개 키를 보유합니다.관리자가 수동으로 프로비저닝한 Cisco IP 전화 만 CTL 파일을 다운로드하고 확인할 수 있으므로 MIC를 사용하는 대신 이 방법을 사용하는 것 이 좋습니다.**참고:**보안 위험이 증가함에 따라 Cisco는 LSC 설치에만 MIC를 사용하는 것이 좋 으며, 계속 사용할 수는 없습니다.TLS(Transport Layer Security) 인증 또는 다른 용도로 MIC를 사용하도록 Cisco IP 전화기를 구성하는 고객은 위험을 감수해야 합니다.

## 구성

이 섹션에는 이 문서에서 설명하는 기능을 구성하기 위한 정보가 표시됩니다.

**참고:**<u>Command Lookup Tool(등록된</u> 고객만 해당)을 사용하여 이 섹션에서 사용하는 명령에 대한 자세한 정보를 얻을 수 있습니다.

### 구성

이 문서에서는 다음 컨피그레이션에 대해 설명합니다.

- ASA 컨피그레이션
- CallManager 구성
- CallManager의 VPN 컨피그레이션
- IP 전화에 인증서 설치

#### ASA 컨피그레이션

ASA의 컨피그레이션은 AnyConnect 클라이언트 컴퓨터를 ASA에 연결할 때와 거의 동일합니다.그 러나 이러한 제한 사항은 다음과 같습니다.

- 터널 그룹에는 group-url이 있어야 합니다.이 URL은 VPN 게이트웨이 URL의 CM에서 구성됩니다.
- 그룹 정책에는 스플릿 터널이 포함되지 않아야 합니다.

이 컨피그레이션에서는 ASA 디바이스의 SSL(Secure Socket Layer) 신뢰 지점에서 이전에 구성 및 설치된 ASA(자체 서명 또는 타사) 인증서를 사용합니다.자세한 내용은 다음 문서를 참조하십시오.

- <u>디지털 인증서 구성</u>
- ASA 8.x Manually Install third Party Vendor Certificates for use with WebVPN Configuration 예
- ASA 8.x:자체 서명 인증서 컨피그레이션을 사용하여 AnyConnect VPN 클라이언트를 통한 VPN 액세스 예

ASA의 관련 컨피그레이션은 다음과 같습니다.

ip local pool SSL\_Pool 10.10.10.10.10.10.254 mask 255.255.255.0
group-policy GroupPolicy\_SSL internal
group-policy GroupPolicy\_SSL attributes
split-tunnel-policy tunnelall
vpn-tunnel-protocol ssl-client

tunnel-group SSL type remote-access tunnel-group SSL general-attributes address-pool SSL\_Pool default-group-policy GroupPolicy\_SSL tunnel-group SSL webvpn-attributes authentication certificate group-url https://asa5520-c.cisco.com/SSL enable

webvpn
enable outside
anyconnect image disk0:/anyconnect-win-3.0.3054-k9.pkg
anyconnect enable

ssl trust-point SSL outside

#### CallManager 구성

ASA에서 인증서를 내보내고 CallManager에 Phone-VPN-Trust 인증서로 인증서를 가져오려면 다음 단계를 완료하십시오.

- 1. 생성된 인증서를 CUCM에 등록합니다.
- 2. SSL에 사용되는 인증서를 확인합니다. ASA(config)#show run ssl

ssl trust-point SSL outside

3. 인증서를 내보냅니다.

ASA(config)#crypto ca export SSL identity-certificate PEM(Privacy Enhanced Mail) 인코딩 ID 인증서는 다음과 같습니다. -----BEGIN CERTIFICATE-----ZHUXFjAUBgkqhkiG9w0BCQIWB0FTQTU1NDAwHhcNMTMwMTM1MzEwWhcNMjMw MTI4MTM1MzEwWjAmMQwwCgYDVQQDEwN1ZHUXFjAUBgkqhkiG9w0BCQIWB0FTQTU1 NDAwgZ8wDQYJKoZIhvcNAQEBBQADgY0AMIGJAoGBAMYcrysjZ+MawKBx8Zk69SW4AR FSpV6FPcUL7xsovhw6hsJE/2VDgd3pkawc5jcl5vkcpTkhjbf2xC4C1q6ZQwpahde22sdf1 wsidpQWq1DDrJD1We83L/oqmhkWJ07QfNrGZhOLv9xOpR7BFpZd1yFyzwAPkoB11 -----END CERTIFICATE-----

- 4. 터미널에서 텍스트를 복사하고 .pem 파일로 저장합니다.
- 5. CallManager에 로그인하고 Unified OS Administration(Unified OS 관리) > Security(보안) > Certificate Management(인증서 관리) > Upload Certificate(인증서 업로드) > Select Phone-VPN-trust(Phone-VPN-trust)를 선택하여 이전 단계에 저장된 인증서 파일을 업로드합니다. CallManager의 VPN 컨피그레이션
  - 1. Cisco Unified CM Administration(Cisco Unified CM 관리)으로 이동합니다.
  - 2. 메뉴 모음에서 Advanced Features(고급 기능) > VPN > VPN Gateway(VPN 게이트웨이)를 선 택합니다

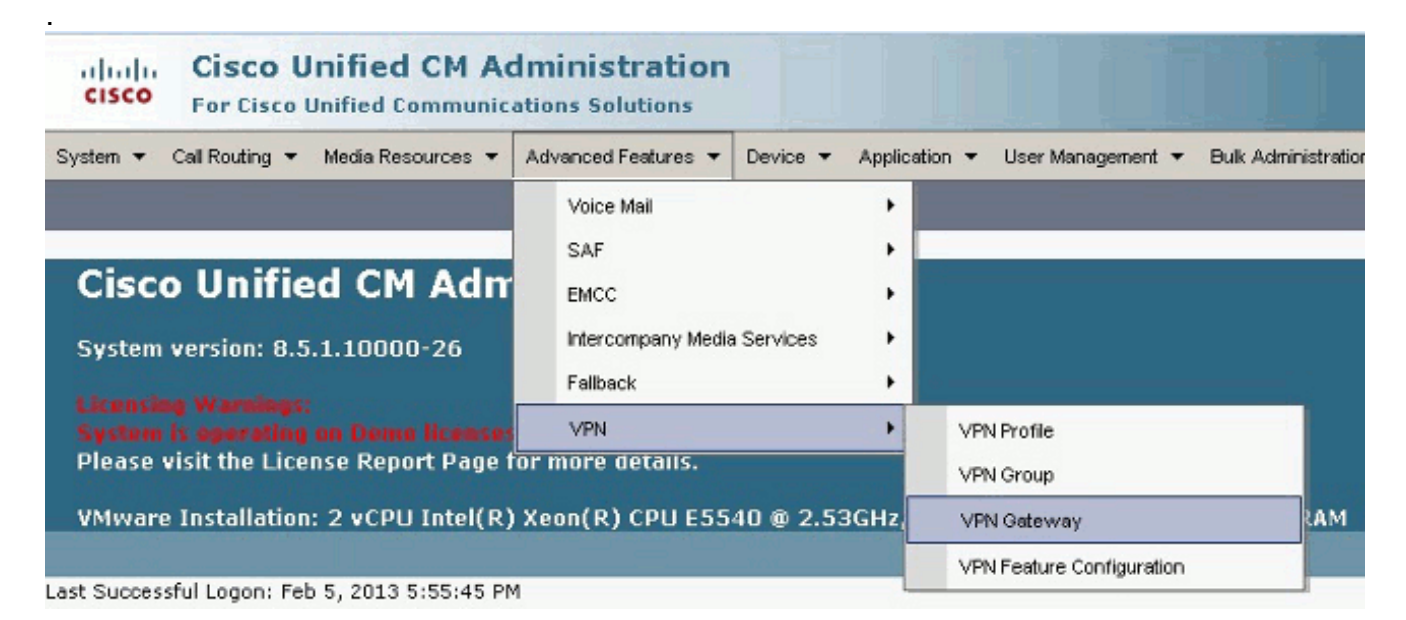

3. VPN Gateway Configuration(VPN 게이트웨이 컨피그레이션) 창에서 다음 단계를 완료합니다 .VPN Gateway Name 필드에 이름을 입력합니다.이 이름은 모든 이름이 될 수 있습니다.VPN Gateway Description(VPN 게이트웨이 설명) 필드에 설명(선택 사항)을 입력합니다.VPN Gateway URL 필드에 ASA에 정의된 group-url을 입력합니다.이 위치의 VPN Certificates(VPN 인증서) 필드에서 이전에 CallManager에 업로드된 인증서를 선택하여 신뢰 저장소에서 이 위 치로 이동합니다

| System 🔻 Call Routing 👻 Media Resources 👻 Advanced Features 👻 Device 👻 Application 👻 User Management 👻 Buk Administration 🁻 Help 👻                                                                                                    |
|----------------------------------------------------------------------------------------------------|
| VPN Gateway Configuration                                                                                                    |
| 🔜 Save 🗙 Delete 🗈 Copy 🕂 Add New                                                                                                    |
| _ Status                                                                                                    |
| i Status: Ready                                                                                                    |
| - VPN Gateway Information                                                                                                    |
| VPN Gateway Name* ASA_PhoneVPN                                                                                                    |
| VPN Gateway Description                                                                                                    |
| VPN Gateway URL* https://asa5520-c.cisco.com/SSL                                                                                                    |
| - YPN Gateway Certificates                                                                                                    |
| VPN Certificates in your Truststore SUBJECT: CN=10.198.16.136,unstructuredName=10.198.16.136 ISSUER: CN=10.198.16.136,unstructuredName=<br>SUBJECT: CN=10.198.16.140,unstructuredName=10.198.16.140 ISSUER: CN=10.198.16.140,unstructuredName=<br>SUBJECT: CN=10.198.16.140:8443 ISSUER: CN=10.198.16.140:8443 S/N: e7:e2:72:4f<br>SUBJECT: CN=ASA5510-F-IP-PHONE,unstructuredName=ASA5510-F.cisco.com ISSUER: CN=ASA5510-F-IP-PHONE |
| <b>v</b> A                                                                                                    |
| VPN Certificates in this Location* SUBJECT: unstructuredName=ASA5520-C.cisco.com,CN=ASA5520-C.cisco.com ISSUER: DC=com,DC=crtac,DC                                                                                                    |
| - Save Delete Copy Add New                                                                                                    |

4. 메뉴 모음에서 Advanced Features(고급 기능) > VPN > VPN Group(VPN 그룹)을 선택합니다

.

| System 👻 Call Routing 👻 Media Resource                                            | Advanced Features - Device - App            | lication 👻 User Management 👻 Bulk Adminis      |
|-----------------------------------------------------------------------------------|---------------------------------------------|------------------------------------------------|
| VPN Gateway Configuration<br>Save X Delete C Copy<br>Status<br>Update successful  | Add SAF SAF SAF SAF SAF SAF SAF SAF SAF SAF | VPN Profile                                    |
| VPN Gateway Information<br>VPN Gateway Name* ASA_Phone<br>VPN Gateway Description | PN                                          | VPN Group VPN Gateway VPN Feature Continuation |
| VPN Gateway URL* https://asa5                                                     | 20-c.cisco.com/SSL                          |                                                |

5. All Available VPN Gateways(사용 가능한 모든 VPN 게이트웨이) 필드에서 이전에 정의한 VPN 게이트웨이를 선택합니다.선택한 게이트웨이를 이 VPN Group(이 VPN 그룹) 필드의 Selected VPN Gateway(선택한 VPN 게이트웨이)로 이동하려면 아래쪽 화살표를 클릭합니다

| System ▼ Call Routing ▼ Media Resources ▼ | Advanced Features   Device   Application | <ul> <li>User Manac</li> </ul> |
|-------------------------------------------|------------------------------------------|--------------------------------|
| VPN Group Configuration                   |                                          |                                |
| 🔚 Save 🗶 Delete 🗋 Copy 🕂 Add              | 1 New                                    |                                |
| Status                                    |                                          |                                |
| (1) Status: Ready                         |                                          |                                |
| VPN Group Information                     |                                          |                                |
| VPN Group Name* ASA_PhoneVPN              |                                          |                                |
| VPN Group Description                     |                                          |                                |
| VPN Gateway Information                   |                                          |                                |
| All Available VPN Gateways                |                                          | ~                              |
|                                           |                                          |                                |
|                                           | Move the Gateway down                    | -                              |
|                                           | **                                       |                                |
| Selected VPN Gateways in this VPN Group*  | ASA_PhoneVPN                             | *                              |

6. 메뉴 모음에서 Advanced Features(고급 기능) > VPN > VPN Profile(VPN 프로파일)을 선택합 니다

|                 | System   Call Routing                                               | Media Resources 🔻 | Adv                                                                  | vanced Features 🔻 | Device 🔻 | Applica | tion 🔻    | User Management       | Bulk Admin | ist |
|-----------------|---------------------------------------------------------------------|-------------------|----------------------------------------------------------------------|-------------------|----------|---------|-----------|-----------------------|------------|-----|
|                 | VPN Group Configuration<br>Save Copy Add<br>Status<br>Status: Ready |                   | Voice Mail<br>SAF<br>EMCC<br>Intercompany Media Services<br>Fallback |                   | Services |         |           |                       |            |     |
|                 |                                                                     |                   |                                                                      |                   | •        | VPN     | I Profile |                       | L          |     |
|                 | VPN Group Informati                                                 | on                | _                                                                    |                   |          |         | VPN       | l Group               |            | H   |
| VPN Group Name* |                                                                     | ASA_PhoneVPN      | oneVPN                                                               |                   |          | VPN     | l Gateway |                       |            |     |
|                 |                                                                     |                   |                                                                      |                   |          | _       | VPN       | reature configuration | n          |     |

7. VPN 프로파일을 구성하려면 별표(\*)로 표시된 모든 필드를 완료합니다

.

| System 🔻 C                 | all Rou      | ting 🔻 Media Resources 👻 Advanced Features 👻 Device 👻 Application 👻                         |
|----------------------------|--------------|---------------------------------------------------------------------------------------------|
| VPN Profile                | Con          | figuration                                                                                  |
| Save                       | × •          | elete 🗋 Copy 🕂 Add New                                                                      |
| _ Status —                 |              |                                                                                             |
| (i) Status:                | : Read       | ły                                                                                          |
| <b>∀PN Profile</b>         | e Info       | ormation                                                                                    |
| Name*                      | ASA.         | _PhoneVPN                                                                                   |
| Description                |              |                                                                                             |
| Enable A                   | Auto N       | etwork Detect                                                                               |
| _<br>⊤Tunnel Par           | rame         | ters                                                                                        |
| мти*                       |              | 1290                                                                                        |
| Fail to Conn               | nect*        | 30                                                                                          |
| Enable H                   | lost II      | D Check                                                                                     |
| Client Auth                | nentio       | ation —                                                                                     |
| Client Authe               | entica       | tion Method* Certificate 🔹                                                                  |
| 🗖 Enable F                 | assw         | ord Persistence                                                                             |
| - Save (                   | Dele         | te Copy Add New                                                                             |
| <b>자동 네트워크</b><br>지 아이면 VP | 1 탐지<br>N 여기 | ┃ 사용:활성화된 경우 VPN 전화기는 TFTP 서버를 ping하고 응답이 수신되<br>경은 자동으로 시작하니다 ㅎㅅㅌ ID 확이 사용·확서하되 경은 VDN 저하기 |

자동 네트워크 탐지 사용:활성화된 경우 VPN 전화기는 TFTP 서버를 ping하고 응답이 수신되 지 않으면 VPN 연결을 자동으로 시작합니다.호스트 ID 확인 사용:활성화된 경우 VPN 전화기 는 VPN 게이트웨이 URL의 FQDN과 인증서의 CN/SAN을 비교합니다.일치하지 않거나 별표 (\*)가 있는 와일드카드 인증서를 사용하는 경우 클라이언트가 연결하지 못합니다.비밀번호 지 속성 사용:그러면 VPN 전화에서 다음 VPN 시도에 대한 사용자 이름 및 비밀번호를 캐시할 수 있습니다.

8. Common Phone Profile Configuration(일반 전화기 프로필 컨피그레이션) 창에서 Apply Config(컨피그레이션 적용)를 클릭하여 새 VPN 컨피그레이션을 적용합니다."Standard Common Phone Profile(표준 일반 전화기 프로필)"을 사용하거나 새 프로필을 생성할 수 있습 니다

| Device 🔻 🖉                                                   | Application -                      | User Managem  | ent -      | Bulk Administration - Help -                                                                                                    |
|--------------------------------------------------------------|------------------------------------|---------------|------------|----------------------------------------------------------------------------------------------------|
| CTI Rout<br>Gatekee<br>Gateway<br>Phone<br>Trunk<br>Remote I | e Point<br>per<br>V<br>Destination |               |            |                                                                                                    |
| Device S                                                     | Settings                           |               |            | Device Defaults<br>Firmware Load Information<br>Default Device Profile<br>Device Profile<br>Phone Button Template<br>Softkey Template<br>Phone Services<br>SIP Profile<br>Common Device Configuration |
| System ▼ C<br>Common Ph                                      | all Routing 🔻<br>None Profile      | Media Resourc | es ▼<br>on | Advanced Features 👻 Device 💌                                                                                                    |
| Save                                                         | Delete [                           | Copy          | ) Re:      | set 🧷 Apply Config 🕂 Add Ne                                                                                                    |
| <b>VPN Inform</b><br>VPN Group<br>VPN Profile                | ASA_Phone <sup>®</sup>             | /PN<br>/PN    |            | •                                                                                                    |

9. 특정 전화/사용자에 대한 새 프로필을 생성한 경우 Phone Configuration(전화기 컨피그레이션 ) 창으로 이동합니다.Common Phone Profile(일반 전화기 프로파일) 필드에서 **Standard Common Phone Profile(표준 일반 전화기 프로파일)을** 선택합니다

.

| fig C  | CTI Route Point<br>Gatekeeper<br>Gateway | Relat                         | ted Links: <mark>Ba</mark> | ck To Find/Li |
|--------|------------------------------------------|-------------------------------|----------------------------|---------------|
|        | Phone                                    | CB64F576113                   |                            |               |
| esc    | Trunk                                    | Auto 1000                     |                            |               |
| evi    | Remote Destination                       | Default                       | •                          | View Details  |
| Com    | Device Settings                          | <pre>&lt; None &gt;</pre>     | •                          | View Details  |
| hone 8 | Button Template*                         | Standard 7962G SCCP           | •                          |               |
| oftkey | Template                                 | Walter Phones                 | •                          |               |
| Commo  | on Phone Profile*                        | Standard Common Phone Profile | •                          |               |

10. 새 구성을 다운로드하려면 CallManager에 전화기를 다시 등록하십시오. **인증서 인증 컨피그레이션** 

인증서 인증을 구성하려면 CallManager 및 ASA에서 다음 단계를 완료합니다.

.

- 1. 메뉴 모음에서 Advanced Features(고급 기능) > VPN > VPN Profile(VPN 프로파일)을 선택합 니다.
- 2. Client Authentication Method(클라이언트 인증 방법) 필드가 Certificate(인증서)로 설정되어 있는지 **확인합니다**

| System 👻 Call Ro  | uting 👻 Media Resources 👻 Advanced Features 👻 Device 👻 Application 👻 |
|-------------------|----------------------------------------------------------------------|
| VPN Profile Cor   | nfiguration                                                          |
| 🔚 Save 🗙          | Delete [ Copy 🕂 Add New                                              |
| Status            |                                                                      |
| i Status: Rea     | ady                                                                  |
| VPN Profile Inf   | ormation                                                             |
| Name* ASA         | A_PhoneVPN                                                           |
| Description       |                                                                      |
| 🗖 Enable Auto     | Network Detect                                                       |
| _Tunnel Parame    | eters                                                                |
| мти*              | 1290                                                                 |
| Fail to Connect*  | 30                                                                   |
| 🔲 Enable Host :   | ID Check                                                             |
| - Client Authent  | ication                                                              |
| Client Authentic  | ation Method* Contificate                                            |
| Enable Pase       |                                                                      |
|                   |                                                                      |
| 3. CallManager에 도 | 그인입니다.베큐 모금에서 Unified <b>US Administration &gt; Security &gt;</b>    |

Certificate Management > Find를 선택합니다. 4. 선택한 인증서 인증 방법에 대한 올바른 인증서를 내보냅니다.MIC:Cisco\_Manufacturing\_CA -MIC로 IP Phone 인증

| Find Certificate List where File Name | ▼ hegns with ▼   | Find Dear Filter            |  |  |  |  |
|---------------------------------------|------------------|-----------------------------|--|--|--|--|
| Certificate Name                      | Certificate Type | .PEM Fle                    |  |  |  |  |
| tomcat                                | certs            | tomcat.sem                  |  |  |  |  |
| ipsec                                 | certs            | iprec.pem                   |  |  |  |  |
| tomoat-trust                          | trust-certs      | CUCM85.pen                  |  |  |  |  |
| ipsec-trust                           | trust-certs      | CUCM85.pem                  |  |  |  |  |
| CaliManager                           | certs            | CallNanager.pem             |  |  |  |  |
| CAPF                                  | certs            | CAPF.pem                    |  |  |  |  |
| TVB                                   | certs            | TVS.sem                     |  |  |  |  |
| CallManager-trust                     | trust-certs      | Cisco Nanufacturing CAspern |  |  |  |  |
| CallManager-trust                     | trust-certs      | CAP-RTP-001.pem             |  |  |  |  |
| CallManager-trust                     | trust-certs      | Cisco Root CA 2048.pem      |  |  |  |  |
| CaliManager-trust                     | trust-certs      | CAPF-18cf046e.pem           |  |  |  |  |
| CallManager-trust trust-certs         |                  | CAP-RTP-002.pem             |  |  |  |  |

LSC:Cisco CAPF(Certificate Authority Proxy Function) - LSC로 IP Phone 인증

| Certificate Name | Certificate Type | .PEM File                   |                 |
|------------------|------------------|-----------------------------|-----------------|
| comcat           | certs            | tomcat.pem                  | tomcat.der      |
| psec             | certs            | ipsec.pem                   | ipsec.der       |
| comcat-trust     | trust-certs      | CUCM85.pem                  | CLCM85.der      |
| psec-trust       | trust-certs      | CUCM85.pem                  | CLCN85.der      |
| CallManager      | certs            | CallManager.pem             | CallManager.der |
| CAPF             | certs            | CAPF.pem                    | CAPF.der        |
| TVS              | certs            | TV5.pem                     | TVS.der         |
| CalManager-trust | trust-certs      | Cisco Manufacturing, CA.nem |                 |

- 5. Cisco\_Manufacturing\_CA 또는 CAPF 인증서를 찾습니다..pem 파일을 다운로드하고 .txt 파일 로 저장합니다.
- 6. ASA에서 새 신뢰 지점을 생성하고 이전 저장된 인증서로 신뢰 지점을 인증합니다.base-64로 인코딩된 CA 인증서를 묻는 메시지가 표시되면 다운로드한 .pem 파일의 텍스트를 선택하고 BEGIN 및 END 행과 함께 붙여넣습니다.예를 들면 다음과 같습니다.

```
ASA (config)#crypto ca trustpoint CM-Manufacturing
ASA(config-ca-trustpoint)#enrollment terminal
ASA(config-ca-trustpoint)#exit
ASA(config)#crypto ca authenticate CM-Manufacturing
ASA(config)#
```

<base-64 encoded CA certificate>

quit

7. 터널 그룹의 인증이 인증서 인증으로 설정되었는지 확인합니다.

tunnel-group SSL webvpn-attributes
authentication certificate
group-url https://asa5520-c.cisco.com/SSL enable

#### IP 전화에 인증서 설치

IP Phone은 MIC 또는 LSC에서 작동할 수 있지만 각 인증서에 대해 구성 프로세스가 다릅니다.

#### MIC 설치

기본적으로 VPN을 지원하는 모든 전화기에 MIC가 사전 로드됩니다.7960 및 7940 전화에는 MIC가 제공되지 않으며 LSC가 안전하게 등록하려면 특수 설치 절차가 필요합니다.

**참고:**LSC 설치에만 MIC를 사용하는 것이 좋습니다.Cisco는 CUCM을 사용하여 TLS 연결을 인증하는 LSC를 지원합니다.MIC 루트 인증서가 손상될 수 있으므로 TLS 인증 또는 다른 용도로 MIC를 사용하도록 전화기를 구성하는 고객은 위험을 감수해야 합니다.Cisco는 MIC가 손상된 경우 어떠한 책임도 지지 않습니다.

#### LSC 설치

- 1. CUCM에서 CAPF 서비스를 활성화합니다.
- 2. CAPF 서비스가 활성화되면 CUCM에서 LSC를 생성하기 위해 전화 지침을 할당합니다.Cisco Unified CM Administration(Cisco Unified CM 관리)에 로그인하고 Device(디바이스) > Phone(전화기)을 선택합니다.구성한 전화기를 선택합니다.
- 3. Certificate Authority Proxy Function (CAPF) Information(CAPF(인증 기관 프록시 기능) 정보) 섹션에서 모든 설정이 올바르고 작업이 향후 날짜로 설정되어 있는지 확인합니다

| Certificate Operation* | Install/ | Upgra                    | de |    |                 | - |
|------------------------|----------|--------------------------|----|----|-----------------|---|
| Authentication Mode*   | By Aut   | By Authentication String |    |    |                 |   |
| Authentication String  | 123456   | 5                        |    |    |                 |   |
| Generate String        |          |                          |    |    |                 |   |
| Key Size (Bits)*       | 2048     |                          |    |    |                 | • |
| Operation Completes By | 2013     | 3                        | 10 | 12 | (VVVV·MM·DD·HH) |   |

- 4. Authentication Mode(인증 모드)가 Null String(null 문자열) 또는 Existing Certificate(기존 인증 서)로 설정된 경우 추가 작업이 필요하지 않습니다.
- 5. Authentication Mode(인증 모드)가 문자열로 설정된 경우 전화기 콘솔에서 Settings(설정) > Security Configuration(보안 컨피그레이션) > \*\*# > LSC > Update(업데이트)를 수동으로 선택 합니다.

## 다음을 확인합니다.

이 섹션을 사용하여 컨피그레이션이 제대로 작동하는지 확인합니다.

ASA5520-C(config) #show vpn-sessiondb detail anyconnect

#### ASA 확인

```
Session Type: AnyConnect Detailed
Username : CP-7962G-SEPXXXXXXXXXXXXXX
Index : 57
Assigned IP : 10.10.10.2 Public IP : 172.16.250.15
Protocol : AnyConnect-Parent SSL-Tunnel DTLS-Tunnel
License : AnyConnect Premium, AnyConnect for Cisco VPN Phone
Encryption : AnyConnect-Parent: (1)AES128 SSL-Tunnel: (1)AES128
DTLS-Tunnel: (1) AES128
Hashing : AnyConnect-Parent: (1)SHA1 SSL-Tunnel: (1)SHA1
DTLS-Tunnel: (1) SHA1Bytes Tx : 305849
Bytes Rx : 270069Pkts Tx : 5645
Pkts Rx : 5650Pkts Tx Drop : 0
Pkts Rx Drop : OGroup Policy :
GroupPolicy_SSL Tunnel Group : SSL
Login Time : 01:40:44 UTC Tue Feb 5 2013
Duration : 23h:00m:28s
Inactivity : 0h:00m:00s
NAC Result : Unknown
VLAN Mapping : N/A VLAN : none
AnyConnect-Parent Tunnels: 1
SSL-Tunnel Tunnels: 1
DTLS-Tunnel Tunnels: 1
AnyConnect-Parent:
Tunnel ID : 57.1
```

Assigned IP : 10.10.10.2 Public IP : 172.16.250.15 Encryption : AES128 Hashing : SHA1 Encapsulation: TLSv1.0 TCP Dst Port : 443 Auth Mode : Certificate Idle Time Out: 30 Minutes Idle TO Left : 29 Minutes Client Type : AnyConnect Client Ver : Cisco SVC IPPhone Client v1.0 (1.0) Bytes Tx : 1759 Bytes Rx : 799 Pkts Tx : 2 Pkts Rx : 1 Pkts Tx Drop : 0 Pkts Rx Drop : 0 SSL-Tunnel: Tunnel ID : 57.2 Public IP : 172.16.250.15 Encryption : AES128 Hashing : SHA1 Encapsulation: TLSv1.0 TCP Src Port : 50529 TCP Dst Port : 443 Auth Mode : Certificate Idle Time Out: 30 Minutes Idle TO Left : 29 Minutes Client Type : SSL VPN Client Client Ver : Cisco SVC IPPhone Client v1.0 (1.0) Bytes Tx : 835 Bytes Rx : 0 Pkts Tx : 1 Pkts Rx : 0 Pkts Tx Drop : 0 Pkts Rx Drop : 0 DTLS-Tunnel: Tunnel ID : 57.3 Assigned IP : 10.10.10.2 Public IP : 172.16.250.15 Encryption : AES128 Hashing : SHA1 Encapsulation: DTLSv1.0 UDP Src Port : 51096 UDP Dst Port : 443 Auth Mode : Certificate Idle Time Out: 30 Minutes Idle TO Left : 29 Minutes Client Type : DTLS VPN Client Client Ver : Cisco SVC IPPhone Client v1.0 (1.0) Bytes Tx : 303255 Bytes Rx : 269270 Pkts Tx : 5642 Pkts Rx : 5649 Pkts Tx Drop : 0 Pkts Rx Drop : 0 CUCM 확인

| System     | <ul> <li>Cal Rout</li> </ul> | ting 💌 Media Resources 👻 Ad | Manded Features 💌 Devid | e 👻 Application 👻      | User Kionegement 💌 🛛 Bulk      | Administration 👻 Help 💌       |                               |
|------------|------------------------------|-----------------------------|-------------------------|------------------------|--------------------------------|-------------------------------|-------------------------------|
| Find an    | id List Phi                  | nnes                        |                         |                        |                                |                               | Related Links: Actively Log   |
|            | d New                        | Select Al 🔠 Clear Al 🙀      | Datate Selected 🏻 🔭 Re  | ael Salactad 🧷 Ap      | ply Config to Selected         |                               |                               |
| Status     |                              |                             |                         |                        |                                |                               |                               |
| <b>1</b> 4 | records for                  | und                         |                         |                        |                                |                               |                               |
|            | 1                            |                             |                         |                        |                                |                               |                               |
| Phon       | e (1-4                       | or 4)                       |                         |                        |                                |                               | IP Phone registered with      |
| Find Ph    | oria where                   | Device Name                 | ▼ begins with ▼<br>s    | Select item or enter : | Find Clean fi<br>search text 👻 | lter 🕹 👄                      | the CUCM using VPN<br>address |
|            |                              | Device Name(Line) *         | Description             | Device Pool            | Device Protocol                | Status                        | 7LP Address                   |
| 1          | 1                            | SECTOR                      | Auto 1001               | Default                | SCCP                           | Unknown                       | Unknown                       |
|            | 100                          | SEPERENCESTICAL             | Auto 1000               | Default                | SCCP                           | Registered with 192.168.100.1 | 10.10.10.2                    |

## 문제 해결

현재 이 컨피그레이션에 사용할 수 있는 특정 문제 해결 정보가 없습니다.

관련 버그

- Cisco 버그 ID <u>CSCtf09529</u>, CUCM에서 8961, 9951, 9971 전화에 대한 VPN 기능 추가 지원
- Cisco 버그 ID <u>CSCuc71462</u>, IP 전화 VPN 장애 조치 소요 시간 8분

- Cisco 버그 ID <u>CSCtz42052</u>, 기본이 아닌 포트 번호에 대한 IP Phone SSL VPN 지원
- Cisco 버그 ID <u>CSCth96551</u>, 전화 VPN 사용자 + 비밀번호 로그인 중에 일부 ASCII 문자가 지원 되지는 않습니다.
- Cisco 버그 ID <u>CSCuj71475</u>, IP Phone VPN에 필요한 수동 TFTP 항목
- Cisco 버그 ID <u>CSCum10683</u>, 부재 중, 발신 또는 수신된 전화를 로깅하지 않는 IP 전화

## 관련 정보

• <u>기술 지원 및 문서 - Cisco Systems</u>